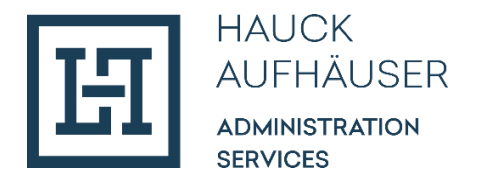

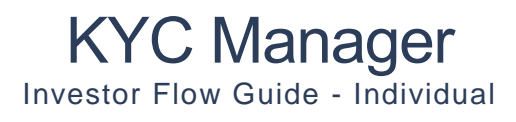

März 2024

HINWEIS: Illustratives Beispiel für das Onboarding einer natürlichen Person. Die Investor Flow Guides (Individual und Company) befinden sich aktuell noch in Bearbeitung und werden regemäßig aktualisiert.

 Hauck & Aufhäuser Administration Services S.A.
 R.C.S. Luxembourg Nr. B 144338
 USt-IdNr. LU 23575987

 Vorstand: Christian Eisele, Ingo Gozemba, Christian Mader
 Vorsitzender des Aufsichtsrates: Dr. Holger Sepp

 1c, rue Gabriel Lippmann
 L-5365 Munsbach
 Telefon +35 2 451314-500
 haas@hal-privatbank.com
 www.hal-privatbank.com

# Inhaltsverzeichnis

| Hintergrund und Einführung            | 3 |
|---------------------------------------|---|
| E-Mail und 2-Faktor-Authentifizierung | 4 |
| Bestimmung der Sprache des Flows      |   |
| Login per SMS                         | 5 |
| Login per E-Mail                      |   |
| Identität                             | 7 |
| Identitätsnachweis                    |   |
| PEP                                   |   |
| FATCA                                 |   |
| Persönliche Dokumente                 |   |
| Primäre Steuerinformationen           |   |
| Akte                                  |   |
| Dokumente                             |   |
| Details Kunde                         |   |
| Steuerliche Ansässigkeit              |   |
| Verfügbare freie Mittel               |   |
| Angaben zur Vermögensherkunft         |   |
| Investitionskenntnisse                |   |
| Investitionserfahrungen               |   |
| Postanschrift                         |   |
| Zusätzliche Kontakte                  |   |
| Formular                              |   |
| Benutzer Anmeldung                    |   |

# Hintergrund und Einführung

Der KYC Manager ist eine digitale Plattform zur Durchführung der regulatorisch verpflichtenden KYC ("Know Your Customer") und AML ("Anti-Money Laundering") Prüfung. Der Investor Flow dient dazu, Informationen und Dokumente von Investoren online über die Plattform hereinzunehmen und Investoren somit digital zu onboarden. Der vorliegende Investor Guide erläutert die einzelnen Schritte dieses Flows.<sup>1</sup>

Zur besseren Übersicht erfolgt zunächst eine kurze Einführung zu den unterschiedlichen Sektionen, in welche der Flow aufgeteilt ist:

- 1. **Identität:** In diesem Abschnitt sind personenbezogene Angaben der Person, die durch den Flow läuft (in der Regel der Investor selbst) zu hinterlegen.
- 2. **Akte:** Anschließend sind Fragen zur Handlung auf eigene oder fremde Rechnung zu beantworten und ggf. entsprechende Dokumente zu hinterlegen.
- 3. **Details Kunde:** Hinterlegung weiterer Angaben zum Investor wie bspw. Postanschrift und weitere Kontaktdaten des Investor / Endkunden, Angaben zur Vermögensherkunft, Informationen im Kontext von FATCA und CRS (steuerlicher Ansässigkeit), Angaben zu beherrschenden Personen und wirtschaftlichen Eigentümern etc.
- 4. **Formular:** Am Ende wird ein PDF Formular erstellt, welches alle während des Flows getätigten Angaben enthält und nochmals bestätigt werden muss.

An welcher Stelle im Prozess der Investor sich befindet wird oben links im Bildschirm angezeigt. Über dieses Menü, sowie die zwei Felder "Vorherig" und "Weiter" kann zwischen den Seiten und Abschnitten navigiert werden. Mit Klick auf "Vorherig" unten links, kann ein Investor zur vorherigen Seite wechseln. Hierbei ist jedoch zu beachten, dass erst mit Klick auf "Weiter" unten rechts die eingetragenen Daten der aktuellen Seite gespeichert werden und mit dem Prozess fortgefahren werden kann. Letzteres ist nur möglich sofern alle Pflichtfelder befüllt wurden. Optionale Felder sind mit "(optional)" markiert.

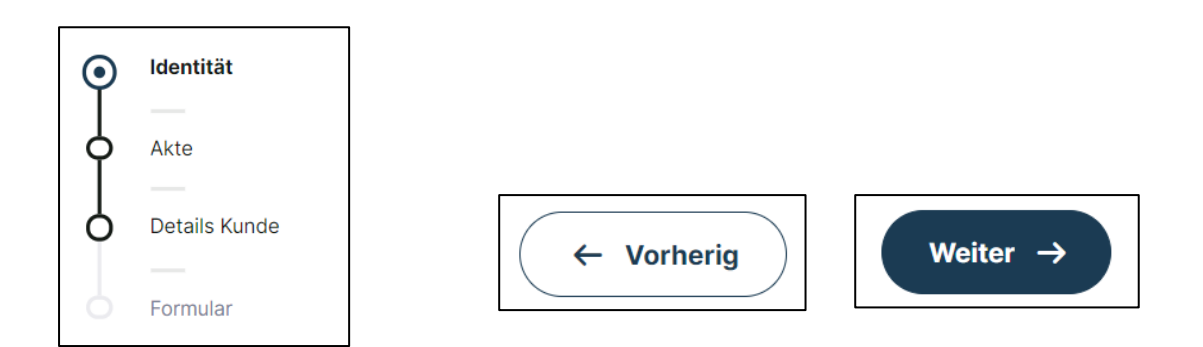

Nachdem der Investor alle vier Abschnitte durchlaufen hat, wird seine Akte automatisch an Hauck & Aufhäuser Administration Services S.A. übermittelt.

<sup>&</sup>lt;sup>1</sup> Zur besseren Lesbarkeit wird in diesem User Guide ausschließlich das generische Maskulinum verwendet. Diese Personenbezeichnung bezieht sich jedoch auf alle Geschlechter.

# E-Mail und 2-Faktor-Authentifizierung

Nach Anlage der Investorenakte durch einen Mitarbeiter von Transfer Agent & Registrar der HAAS, erhält der Investor folgende Einladungs-Email. Um mit dem Prozess zu starten, muss dieser auf "Investorenakte vervollständigen" klicken.

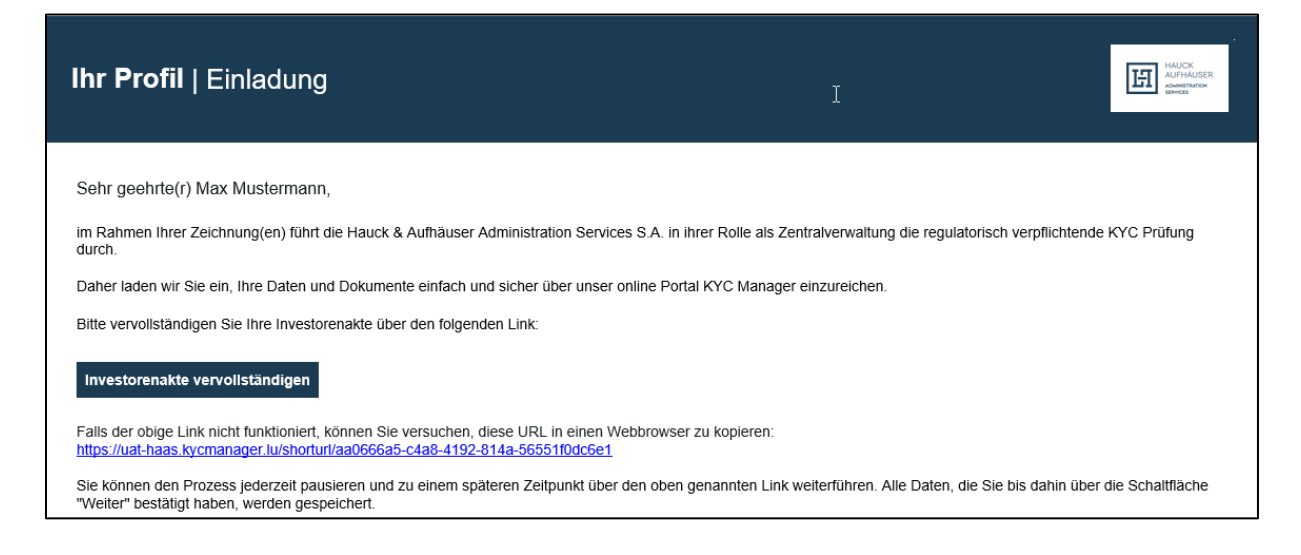

#### Bestimmung der Sprache des Flows

Der Investor wird auf folgende Seite weitergeleitet und kann als erstes oben rechts im Drop-down-Menü eine Sprache (Englisch oder Deutsch) auswählen. Sobald der Login getätigt und der Flow gestartet ist, kann die Sprache nicht mehr geändert werden.

|                                                                                                    | <br>DE V<br>EN |
|----------------------------------------------------------------------------------------------------|----------------|
| # Ihr Profil ist fast vollständig, Max! Bitte geben Sie ihre Handynummer ein oder verifizieren Sie die Nummer,                                                               |                |
| DE +49 V 1459764321                                                                                                    |                |
| Ich verstehe und akzeptiere die <u>Nutzungsbedingungen</u> und<br><u>Datenschutzrechtliche Bestimmungen</u> Wir werden ihnen einen Code zusenden, damit Sie Zugang erhalten. |                |

#### Login per SMS

Der Investor muss nun seine Mobilfunknummer inkl. Ländervorwahl angeben, sowie die Nutzungsbedingungen und die Datenschutzerklärung zur Kenntnis nehmen und diesen zustimmen. Die Auswahl der Ländervorwahl kann über das Drop-down-Menü oder durch manuelle Eingabe erfolgen. Der Verantwortliche erhält anschließend einen 6-Stelligen Code per SMS (One-Time-Passwort) an die zuvor angegebene Mobilfunknummer, welcher in der Anmeldemaske eingegeben werden muss. Durch "Code Bestätigen" wird der Login vollendet und der Investor wird automatisch zum Flow weitergeleitet.

| #                                                                                                    | #                                                                                                    |
|----------------------------------------------------------------------------------------------------|----------------------------------------------------------------------------------------------------|
| Ihr Profil ist fast vollständig, Max!<br>Bitte geben Sie Ihre Handynummer ein oder verifizieren Sie die Nummer,<br>damit Ihr Profil vervollständigt werden kann. | Anmelden Code<br>Geben Sie den Code ein, den wir an +4915131173080 gesendet haben.<br>Der Code ist für 2 Minuten gültig. |
| DE +49       1633330010         Ich verstehe und akzeptiere die Nutzungsbedingungen und Datenschutzrechtliche Bestimmungen                                       | Kennwort                                                                                                    |
| Wir werden Ihnen einen Code zusenden, damit Sie Zugang erhalten. Code senden                                                                                     | Code Bestätigen<br>Neuen Code oder Code per Email                                                                        |

### Login per E-Mail

Alternativ kann der Code über das Feld "Code per Email" per E-Mail angefragt werden. Es öffnet sich folgendes Fenster, in dem der Investor seine Email eintragen und anschließend auf "Email senden" klicken kann.

| #                                                                                                    |                                                                                                    |
|----------------------------------------------------------------------------------------------------|----------------------------------------------------------------------------------------------------|
| Anmelden Code<br>Geben Sie den Code ein, den wir an +4915131173080 gesendet haben.<br>Der Code ist für 2 Minuten gültig. | <b>Code per Email senden</b><br>Geben Sie Ihre Email-Adresse an, damit wir Ihnen den Code zusenden<br>können. |
| Kennwort                                                                                                    | Email                                                                                                    |
| Code Bestätigen<br>Neuen Code oder Code per Email                                                                        | Email senden                                                                                                  |

Der Investor erhält nun einen 6-Stelligen Code an die zuvor angegebene Email-Adresse, welcher in der Anmeldemaske eingegeben werden muss. Durch "Code Bestätigen" wird der Login vollendet und der Investor automatisch zum Flow weitergeleitet.

|                                                                                                    | Anmelden   Code                                                                                         |
|----------------------------------------------------------------------------------------------------|----------------------------------------------------------------------------------------------------|
| Code   Bestätigung                                                                                                    | Geben Sie den Code ein, den wir an an***@h***.com gesendet haben.<br>Der Code ist für 2 Minuten gültig. |
| Sehr geehrte(r) Max Mustermann,                                                                                           |                                                                                                    |
| Sie haben sich dafür entschieden, linren individuellen Code per E-Mail zu erhalten.<br>Der Code ist für 2 Minuten gültig. | Kennwort                                                                                                |
| Itr Sicherheimode<br>750519                                                                                               |                                                                                                    |
| Verwenden Sie diesen Code einmal zur Bestätigung, um fortzufahren.                                                        | Code Bestätigen                                                                                         |
| Mit freundlichen Grüllen Itr Team der Hauck & Aufhauser Administration Services S A.                                      | Neuen Code oder Code per SMS                                                                            |

# Identität

Nach dem Login sind durch den Investor zunächst seine personenbezogenen Daten zu erfassen. Die Felder "Land" als auch "Nationalität" und "Branche/Sektor" können jeweils durch ein Dropdown-Menü ausgewählt werden.

| HAUCK<br>AUFHÄUSER<br>ADMINISTRATION<br>SERVICES |                                                                                                    |
|--------------------------------------------------|----------------------------------------------------------------------------------------------------|
| <ul> <li>Identität</li> </ul>                    | Personenbezogene Daten von Max Mustermann                                                                                                    |
| Akte<br>Details Kunde                            | Hauck Aufhäuser Administration Services S.A. bedankt sich bei<br>Ihnen für die Unterstützung bei der Eingabe und dem Update Ihrer<br>persönlichen Daten durch die Beantwortung der unten stehenden<br>Fragen.<br>In diesem Zusammenhang bitten wir Sie: |
| <ul> <li>Formular</li> </ul>                     | <ul> <li>bestätigen Sie die vorausgefüllten Informationen und passen</li> <li>Sie die Daten an, sofern sie nicht aktuell sind und</li> <li>übermitteln Sie die anderen angeforderten Daten.</li> </ul>                                                  |
|                                                  | Der erste Schritt ist die Bestätigung Ihrer Identitätsdetails.<br>Vervollständigen Sie die Details der Einzelperson.                                                                                                    |
|                                                  |                                                                                                    |
|                                                  | Max Mustermann                                                                                                    |
|                                                  | DE +49 🗸 1459764321                                                                                                    |
|                                                  | Email (optional)                                                                                                    |
|                                                  | Adresse<br>Straße + Hausnummer<br>                                                                                                    |
|                                                  | Postleitzahl Stadt Berlin                                                                                                    |
|                                                  | Land<br>Deutschland                                                                                                    |
|                                                  |                                                                                                    |

|                    | ^         |
|--------------------|-----------|
| Afghanistan        |           |
| Ägypten            |           |
| Åland              |           |
| Albanien           |           |
| Algerien           |           |
| Amerikanisch-Samoa | $\bullet$ |

#### Identitätsnachweis

Um die Identität des Investors zu bestätigen, ist der Upload eines Identitätsnachweises erforderlich. Hierzu sind die Nummer des Ausweises / Reisepasses sowie das Ablaufdatum des Nachweises zu hinterlegen:

| Personalausweis für Max<br>Bitte bestätigen Sie unten die Info<br>Identitätsnachweis. Ändern oder v<br>Daten, sollte dies erforderlich sein | Mustermann<br>ormationen von Ihrem<br>vervollständigen Sie fehlende<br>n. |
|----------------------------------------------------------------------------------------------------|---------------------------------------------------------------------------|
| ID-Kartennummer                                                                                                    |                                                                           |
| Nationale Registrierungsnumme                                                                                                    | er (optional)                                                             |
| Hat der Identitätsnachweis ein Ab                                                                                                    | plaufdatum?                                                               |
| Ja Nein                                                                                                    |                                                                           |
|                                                                                                    |                                                                           |
| Hat der Identitätsnachweis ein Ablaufdatum?                                                                                                 | Hat der Identitätsnachweis ein Ablaufdatum?                               |
| Ja Nein                                                                                                    | 🔵 Ja 💿 Nein                                                               |
| Fälligkeitsdatum (tt.mm.jjjj)<br>31.12.2030                                                                                                 |                                                                           |

Auf der nächsten Seite erfolgt dann der Upload des Identitätsnachweises. Der Upload eines Dokuments kann per Drag and Drop oder durch Klick auf das Feld "Dokument hinzufügen" erfolgen. Über "Auswählen" öffnet sich der File Explorer in welchem per Doppelklick das entsprechende Dokument ausgewählt werden kann. Mit Klick auf "Hinzufügen" wird das Dokument letztendlich hochgeladen.

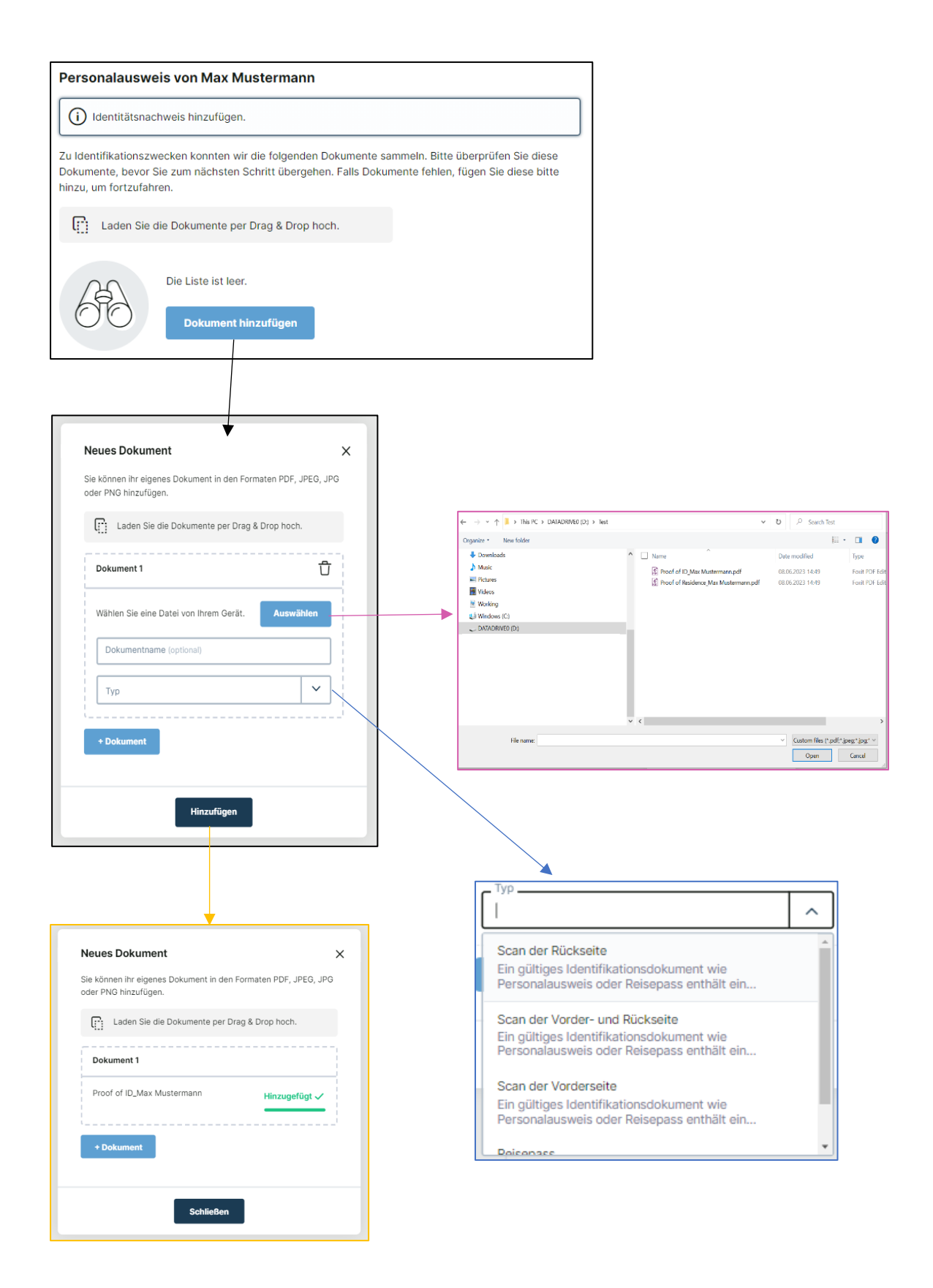

Der Investor kann entweder einen Reisepass oder die Vorder- und Rückseite bspw. seines Personalausweises hochladen. Es besteht jedoch ebenfalls die Möglichkeit, die Vorder- und Rückseite als einzelne Dokumente hochzuladen.

PEP

Der PEP Status des Investors ist auf der folgenden Seite anzugeben. Handelt es sich beim Investor um einen politisch exponierte Person, wird ebenfalls dessen Funktion abgefragt.

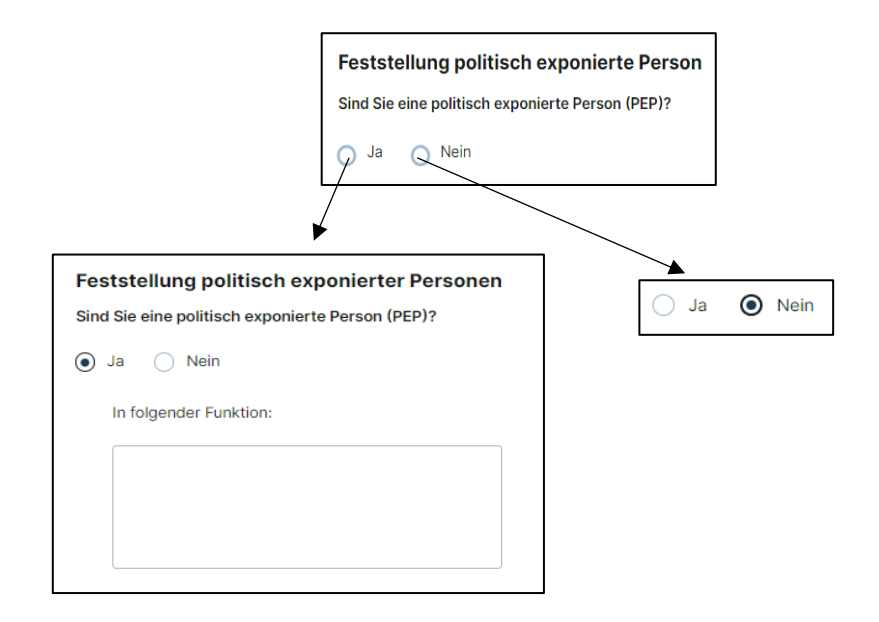

## FATCA

Anschließend werden Informationen zur FATCA Klassifizierung des Investors abgefragt. Handelt es sich bei dem Investor um eine U.S. Person, muss die entsprechende U.S.-Steuernummer (U.S. TIN) angegeben werden.

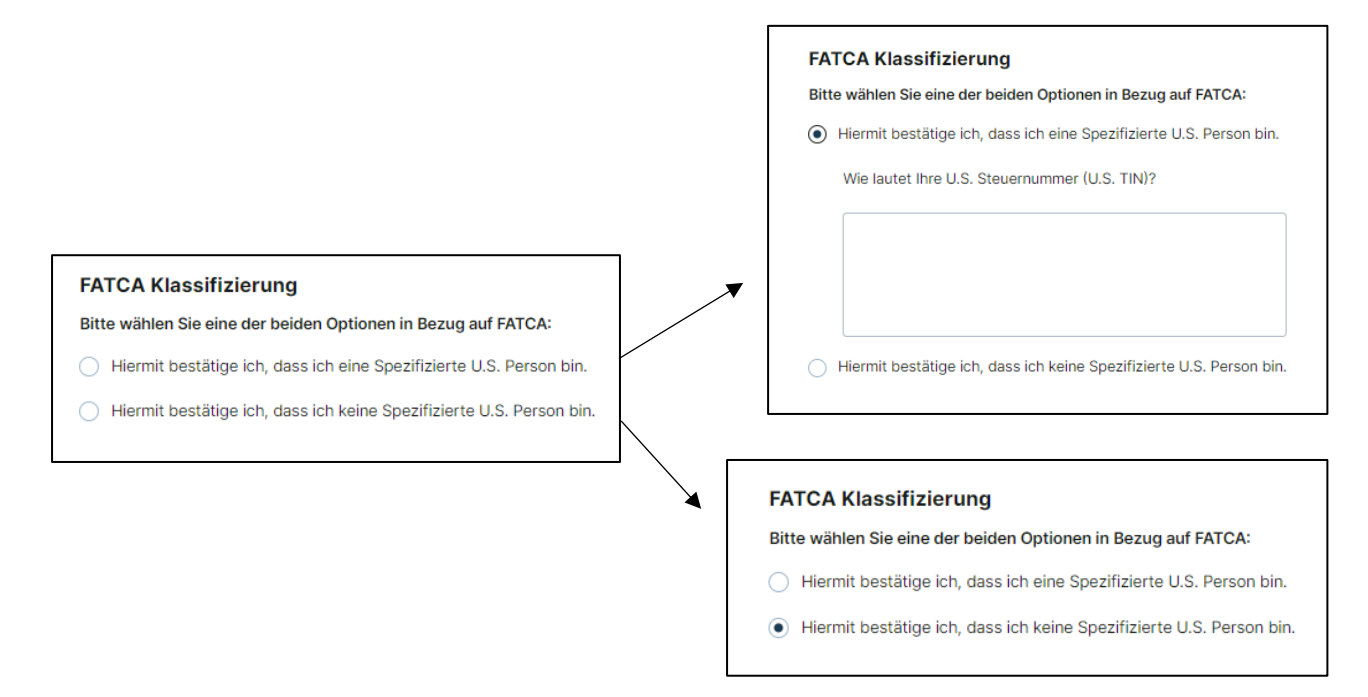

#### Persönliche Dokumente

Im Abschnitt persönliche Dokumente ist durch jeden Investor ein Nachweis der persönlichen Adresse (bspw. eine Meldebescheinigung oder Elektrizitätsrechnung) hochzuladen. Zusätzlich müssen alle Spezifizierten U.S. Personen, verpflichtend ein FATCA Dokument bereitstellen. Alle Dokumente, die mit "Required" markiert sind, sind verpflichtend hochzuladen. Das Hochladen von Dokumenten erfolgt wie für den Identifikationsnachweis (siehe Seite 8 und 9) mit der Ergänzung, dass der Investor alternativ zum Hochladen einer Datei nun "Weblink" auswählen und in dem sich öffnenden Fenster einen Weblink als auch einen Dokumentennamen angeben kann. Zudem können über das Feld "Dokument hinzufügen" weitere Dokumente hochgeladen werden, welche der Identifikation seiner Person dienen.

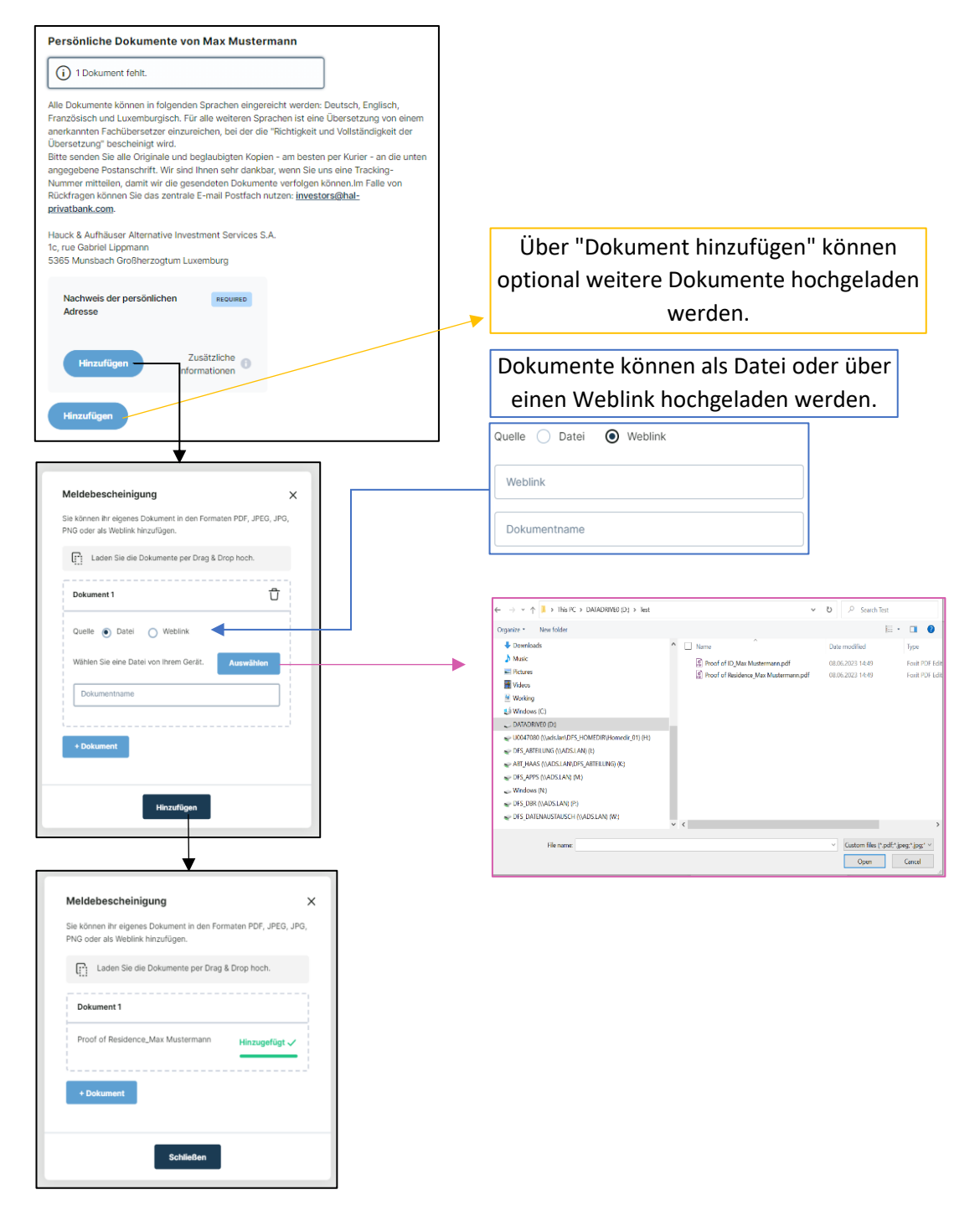

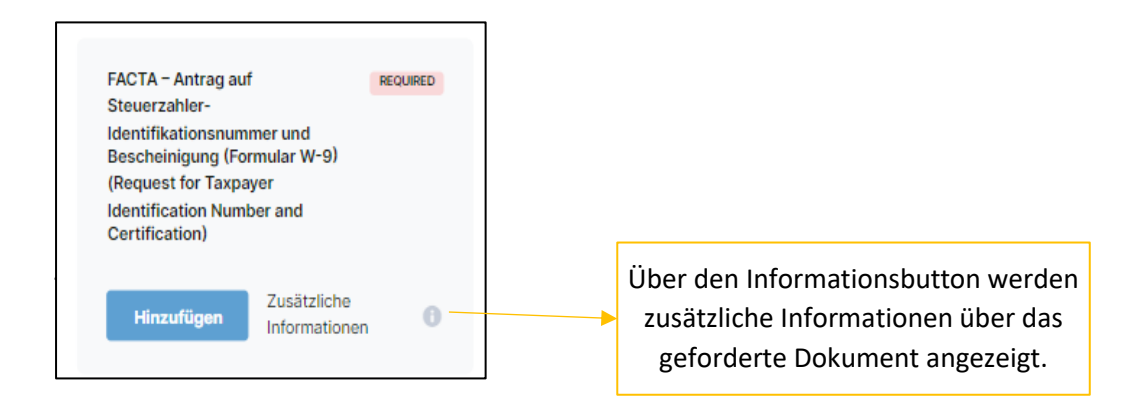

#### Primäre Steuerinformationen

Sofern Steuer- und Wohnanschrift übereinstimmen, kann der Haken bei "Meine Steueranschrift entspricht meiner Wohnanschrift" gesetzt und die Steueridentifikationsnummer angegeben werden. Sollte die Steueranschrift eine andere sein, kann der Haken entfernt und die Steueranschrift angegeben werden. Verfügt ein Investor über mehr als eine Steueradresse und Steueridentifikationsnummer, müssen diese unter "Zusätzliche Steuerinformationen" hinzugefügt werden. Wichtig hierbei ist, dass **alle** Steuerinformationen angegeben werden.

|                                                                                                    | Entspricht die Steueranschrift nicht der Wohnanschrift,              |  |
|----------------------------------------------------------------------------------------------------|----------------------------------------------------------------------|--|
|                                                                                                    | kann der Haken entfernt und die Steueranschrift                      |  |
|                                                                                                    | angegeben werden.                                                    |  |
| rimäre Steuerinformationen Übereinstimmung mit unseren Verpflichtungen als regulierte stitution sollten Sie uns Ihre Steueradresse(n) und teueridentifikationsnummer(n) mitteilen und diese auf dem neueste tand halten.  Meine Steueranschrift entspricht meiner Wohnanschrift.  Steueridentifikationsnummer 12345678901  Seit (tt.mm.jjjj) (optional)  Seit (tt.mm.jjjj) (optional)  Beine Steuerandresse und Steueridentifikationsnum aben, fügen Sie sie alle hinzu.  Es liegen keine zusätzlichen Steuerinformation vor.  Hinzufügen | kann der Haken entfernt und die Steueranschrift<br>angegeben werden. |  |

# Akte

Im Bereich Akte/Dossier wird die Frage zur Handlung auf eigene oder auf fremde Rechnung im Auftrag einer Dritten Partei beantwortet und der Investor nach dem CSSF Rundschreiben 21/782 i.V.m EBA/GL/2021/02 Punkt 16.14 a-d klassifiziert. Handelt der Investor nicht in eigenem Namen, sind Angaben zu den zugrundeliegenden Investoren zu tätigen.

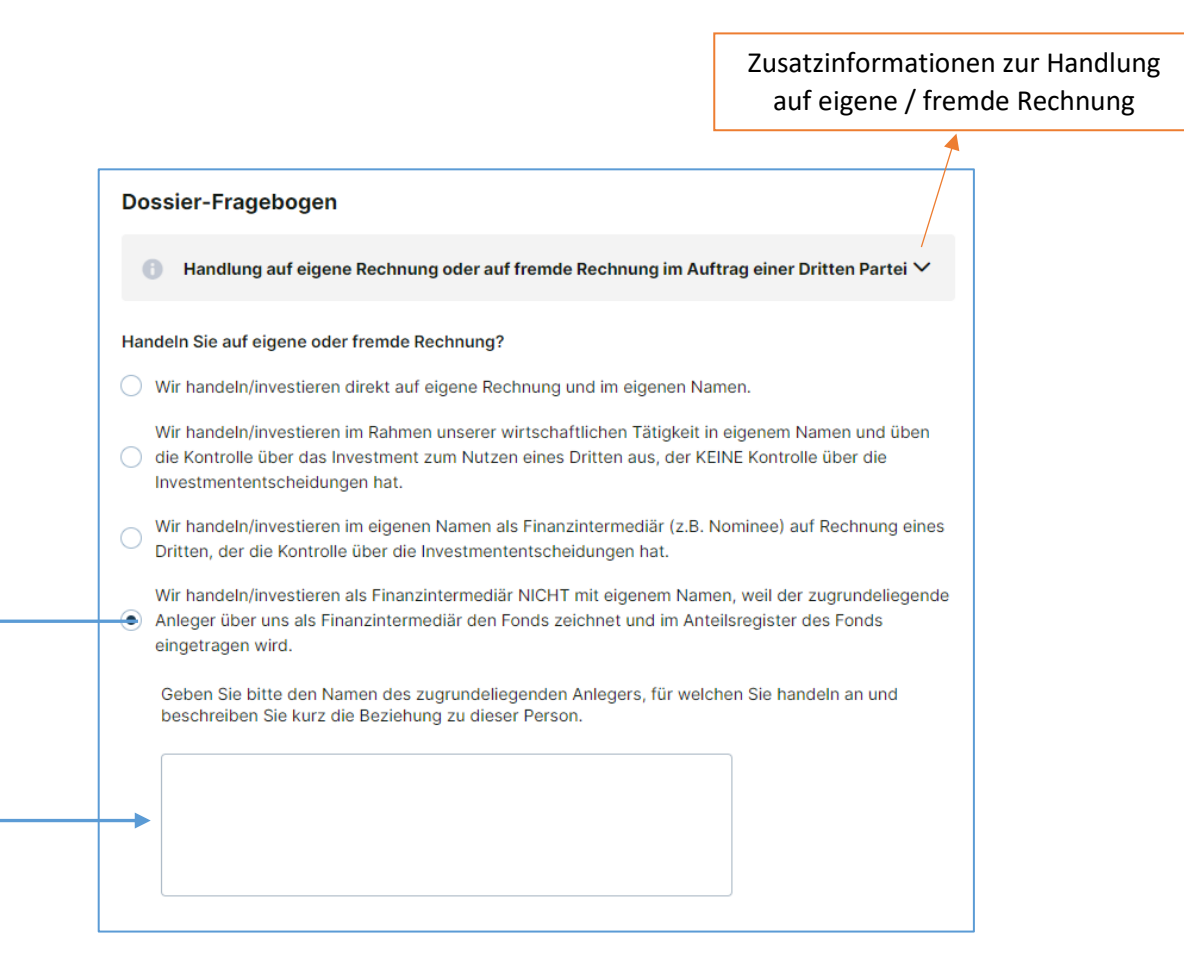

#### Dokumente

Laden Sie die Dokumente per Drag & Drop hoch.

AML Confirmation Letter der Register- und Transferstelle verantwortlich für Investoren AML/KYC Die Dokumente dürfen vor Aufnahme der Geschäftsbeziehung nicht älter als drei Monate sein..

Bitte legen Sie uns ein Dokument vor - z. B. eine Vollmacht, eine Unterschriftenliste, ein...

Wählen Sie eine Datei von Ihrem Gerät.

Bevollmächtigungsdokument

Unterschriebene Vollmacht

Dokument 1

Dokumentname

Sonstige

Û

^

Auswählen

Handelt der Investor auf eigene Rechnung, liegen keine zusätzlichen Dokumentenanforderungen vor und die Seite kann weitergeklickt werden. Handelt der Investor jedoch auf fremde Rechnung ist eine entsprechende Vollmacht sowie ein AML Letter oder Wolfsberg Questionnaire hochzuladen. Sofern im Nachgang Originale oder beglaubigte Kopien der Dokumente benötigt werden, so ist dies im Informationstext, welcher mit Klick auf "i" geöffnet werden kann, vermerkt.

| Investiert der Investor auf eigene Rechnung, sind                                                                                                    | Investiert der Investor nicht auf eigene                                                                                                    |
|----------------------------------------------------------------------------------------------------|----------------------------------------------------------------------------------------------------|
| keine weiteren Dokumente gefragt und er kann                                                                                                    | Rechnung, ist der Upload von Dokumenten                                                                                                    |
| den Prozess fortführen.                                                                                                    | verpflichtend.                                                                                                    |
| Dokumente                                                                                                    | Dokumente                                                                                                    |
| (i) Es sind keine (additiven) Dokumente angefordert, bitte gehen Sie zum nächsten Schritt.                                                                                                    | G Fügen Sie einen Wolfsberg- oder AML-Fragebogen hinzu.                                                                                                    |
| Alle Dokumente können in folgenden Sprachen eingereicht werden: Deutsch, Englisch, Französisch und<br>Luxemburgisch. Für alle weiteren Sprachen ist eine Übersetzung von einem anerkannten Fachübersetzer<br>einzureichen, bei der die "Richtigkeit und Vollständigkeit der Übersetzung" bescheinigt wird.<br>Bitte senden Sie alle Originale und beglaubigten Kopien - am besten per Kurier - an die unten<br>angegebene Postanschrift. Wir sind Ihnen sehr dankbar, wenn Sie uns eine Tracking-Nummer mitteilen,<br>damit wir die gesendeten Dokumente verfolgen können.Im Falle von Rückfragen können Sie das zentrale<br>E-mail Postfach nutzen: <u>investors@hal-privatbank.com</u> .<br>Hauck & Aufhäuser Alternative Investment Services S.A.                                                                                                    | Alle Dokumente können in folgenden Sprachen eingereicht werden: Deutsch, Englisch, Französisch und<br>Luxemburgisch. Für alle weiteren Sprachen ist eine Übersetzung von einem anerkannten Fachübersetzer<br>einzureichen, bei der die "Richtigkeit und Vollständigkeit der Übersetzung" bescheinigt wird.<br>Bitte senden Sie alle Originale und beglaubigten Kopien - am besten per Kurier - an die unten<br>angegebene Postanschrift wir sind Ihnen seiter dankbar, wenn Sie uns eine Tracking-Nummer mitteilen,<br>damit wir die gesendeten Dokumente verfolgen können.Im Falle von Rückfragen können Sie das zentrale<br>E-mail Postfach nutzen: <u>Investors@nah-privatbank.com</u> .<br>Hauck & Aufhäuser Alternative Investment Services S.A.<br>1c, rue Gabriel Lippmann<br>5365 Munsbach Großherzogtum Luxemburg |
| 10, rue saune uppmann         5365 Munsbach Großherzogtum Luxemburg         Image: State of the state of the state of | Bevolimächtigungsdokument PECOURED AML Confirmation Letter der Register- und<br>Transferstelle verantwortlich für Investoren<br>AML/KYC                                                                                                    |
| Die Liste ist leer.<br>Hinzufügen                                                                                                    | Hinzufügen Zusätzliche Informationen O Hinzufügen Zusätzliche Informationen O                                                                                                    |
|                                                                                                    | Wolfsberg Questionnaire der Register- und<br>Transferstelle verantwortlich für Investoren<br>AML/KYC                                                                                                    |
|                                                                                                    | Hinzufügen Zusätzliche Informationen O                                                                                                    |
|                                                                                                    | - Hinzufügen                                                                                                    |
| Neues Dokument X<br>Sie können ihr eigenes Dokument in den Formaten PDF, JPEG, JPG                                                                                                    |                                                                                                    |

14

# Details Kunde

Im Kunden Fragebogen werden weitere Informationen zum Investor und dessen Investitionserfahrungen und Kenntnissen gefragt.

| AUFHÄUSER<br>ADMINISTRATICH<br>SERVICES            |                                                                                                    | 💄 Ralph Lauren 📗 DE 🐱 |
|----------------------------------------------------|----------------------------------------------------------------------------------------------------|-----------------------|
| Identität     Identität     Akte     Details Kunde | Kunden-Fragebogen<br>Sind Sie in Deutschland steuerlich ansässig?<br>Ja Nein                                                                                                    |                       |
| Formular                                           | Wie hoch sind Ihre verfügbaren freien Mittel?         Zwischen € 125.000 und € 1.000.000           Zwischen € 1.000.000 und € 5.000.000         Mehr als € 5.000.000                                                                                                    | _                     |
|                                                    | Angaben zur Vermögensherkunft: Bitte geben Sie eine Ausführliche Erläuterung zu Ihrer<br>Vermögensherkunft an.<br>Selbständige Arbeit<br>Unselbstständige Tätigkeit<br>Scherkung<br>Fälligkeit oder Rückkauf einer Lebensversicherung<br>Verkauf/Liquidation von Investments<br>Immobilientransaktion<br>Erlös aus Unternehmensverkauf<br>Unternehmensgewinne<br>Erlöschaft<br>Scheidungsabfindung | R                     |
| ← Vorherig                                         | Rentenekkommen     Advilgebørguschuss                                                                                                    | Woiter →              |

# Steuerliche Ansässigkeit

Ist der Investor in Deutschland steuerlich ansässig, müssen der Name, die Adresse sowie die Nummer des zuständigen Finanzamtes angegeben werden. Liegt zudem eine Steuerbefreiung und eine Nichtveranlagungsbescheinigung vor, ist deren Ablaufdatum anzugeben.

| Ja Nein                             |
|-------------------------------------|
| 1                                   |
| Ja 💿 Nein                           |
|                                     |
| erbehörde an:                       |
|                                     |
|                                     |
| Jerbehörde an:                      |
|                                     |
|                                     |
|                                     |
|                                     |
|                                     |
|                                     |
|                                     |
|                                     |
| vor?                                |
|                                     |
| er Bescheinigung in folgendem Feld: |
|                                     |

## Verfügbare freie Mittel

Anschließend wird nach den frei verfügbaren Mittel des Investors gefragt.

Wie hoch sind Ihre verfügbaren freien Mittel?

- O Zwischen € 125.000 und € 1.000.000
- O Zwischen € 1.000.000 und € 5.000.000
- Mehr als € 5.000.000

#### Angaben zur Vermögensherkunft

Im Rahmen der KYC Prüfung muss die Vermögensherkunft des Investors dokumentiert werden. Hierzu kann der Investor aus den unten aufgeführten Quellen eine oder mehrere Zutreffende auswählen.

| Ang<br>Veri | aben zur Vermögensherkunft: Bitte geben Sie eine Ausführliche Erläuterung zu Ihrer<br>nögensherkunft an. |
|-------------|----------------------------------------------------------------------------------------------------|
|             | Selbständige Arbeit                                                                                      |
|             | Unselbstständige Tätigkeit                                                                               |
|             | Schenkung                                                                                                |
|             | Fälligkeit oder Rückkauf einer Lebensversicherung                                                        |
|             | Verkauf/Liquidation von Investments                                                                      |
|             | Immobilientransaktion                                                                                    |
|             | Erlös aus Unternehmensverkauf                                                                            |
|             | Unternehmensgewinne                                                                                      |
|             | Erbschaft                                                                                                |
|             | Scheidungsabfindung                                                                                      |
|             | Renteneinkommen                                                                                          |
|             | Arbeitgeberzuschuss                                                                                      |
|             | Festgeldanlage - Ersparnis                                                                               |
|             | Dividendenausschüttung                                                                                   |
|             | Sonstige                                                                                                 |
|             | Bitte angeben                                                                                            |
|             |                                                                                                    |
|             |                                                                                                    |
|             |                                                                                                    |
|             |                                                                                                    |

### Investitionskenntnisse

Weiter werden die Investitionskenntnisse des Investors abgefragt. Hierbei können beliebig viele Felder angekreuzt werden. Werden "Alternative Investments" ausgewählt, sind zudem die Klassen der Sachwerte zu spezifizieren.

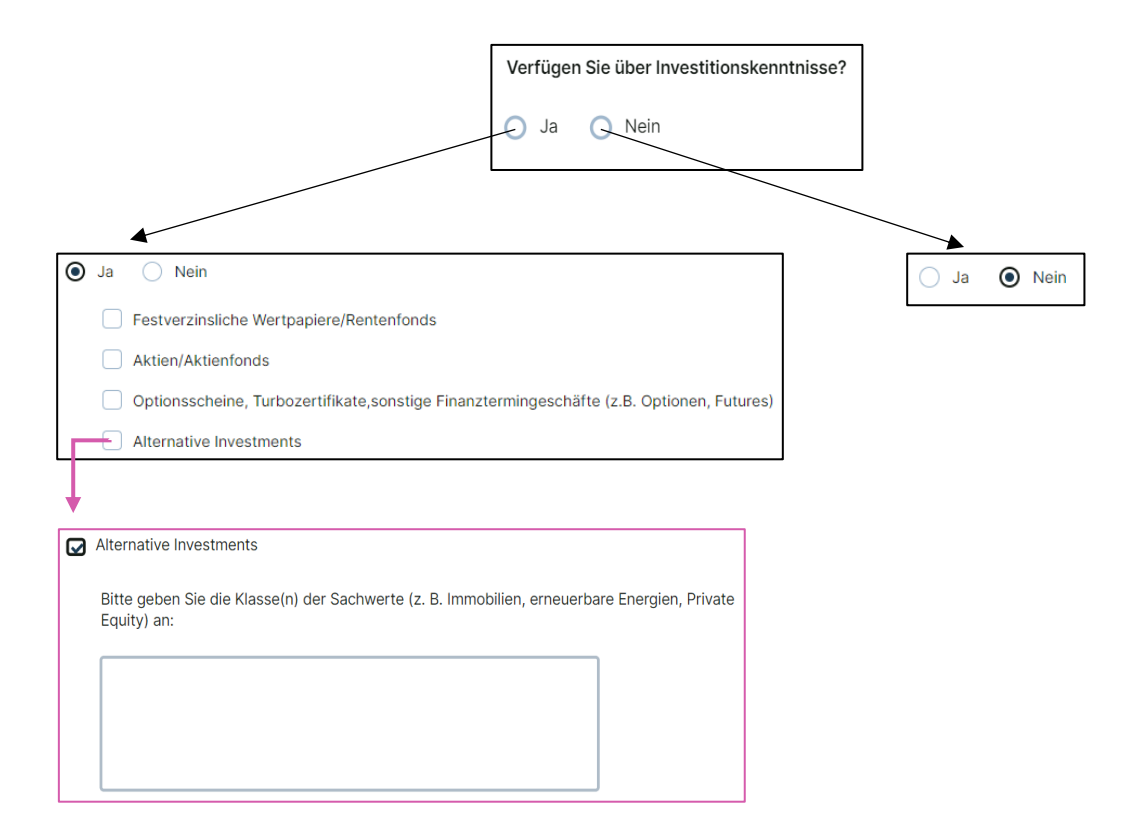

#### Investitionserfahrungen

Neben den Investitionskenntnissen wird auch nach den Investitionserfahrungen des Investors gefragt. Verfügt der Investor bereits über Investitionserfahrungen, so sind auch diese zu spezifizieren und die Häufigkeit, die Anzahl der Transaktionen und die durchschnittliche Transaktionsgröße zu hinterlegen.

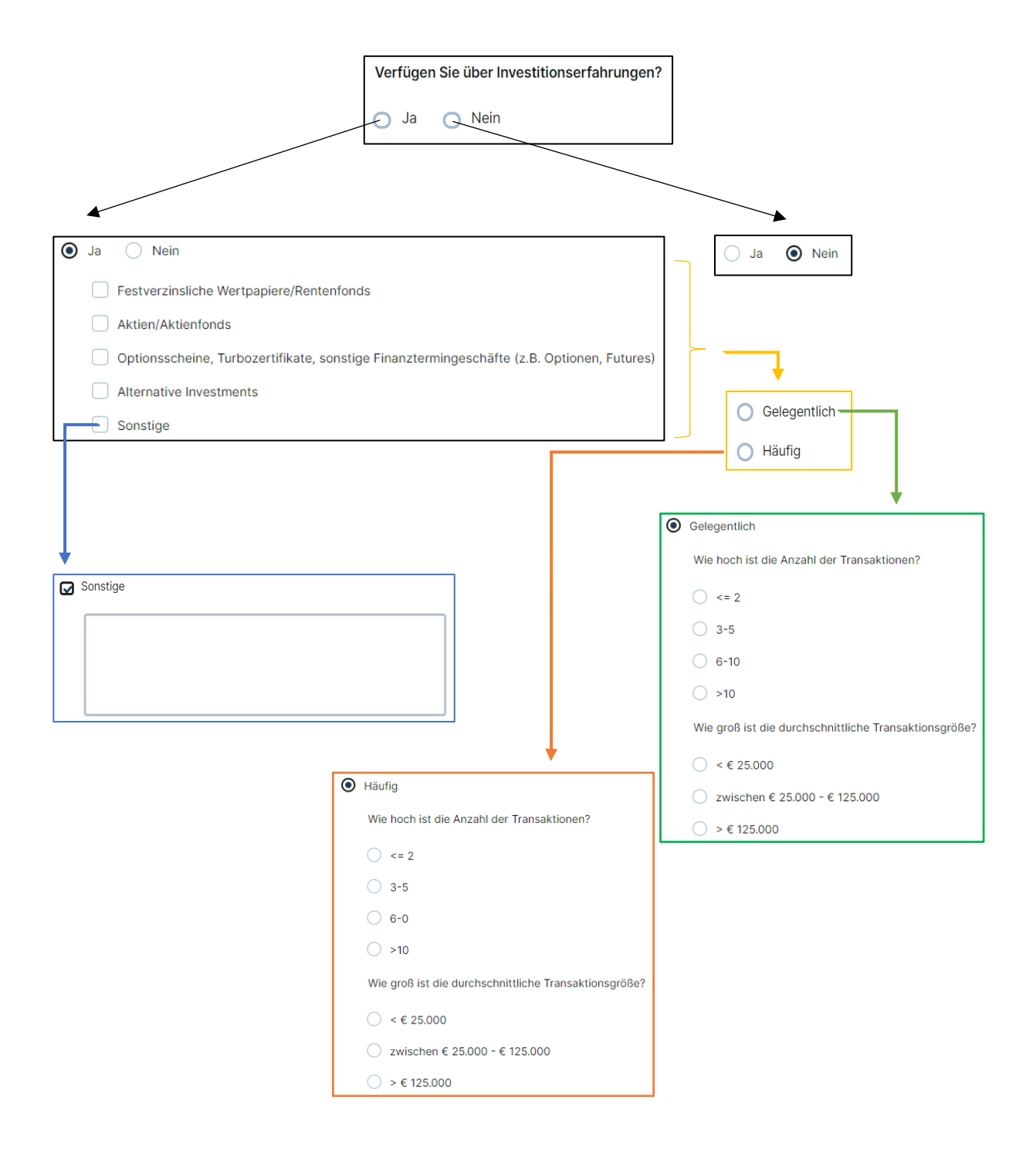

## Postanschrift

Hat der Investor eine Postanschrift, die sich von seiner Meldeanschrift unterscheidet, so kann diese hier angegeben werden. Das Land kann auch hier wieder über ein Drop-down-Menü ausgewählt werden.

| Haben Sie eine Postanschrift, die von Ihrer vorher genannten Adresse abweicht? |  |  |  |  |  |
|--------------------------------------------------------------------------------|--|--|--|--|--|
| 🖓 Ja 💿 Nein                                                                    |  |  |  |  |  |
|                                                                                |  |  |  |  |  |
| ● Ja 🔷 Nein                                                                    |  |  |  |  |  |
| Straße und Hausnummer                                                          |  |  |  |  |  |
|                                                                                |  |  |  |  |  |
| Postleitzahl                                                                   |  |  |  |  |  |
|                                                                                |  |  |  |  |  |
| Stadt                                                                          |  |  |  |  |  |
|                                                                                |  |  |  |  |  |
| Land                                                                           |  |  |  |  |  |
| Wählen Sie                                                                     |  |  |  |  |  |

## Zusätzliche Kontakte

Es können zudem weitere Kontakte des Investors hinterlegt werden. Hierzu ist die Anzahl der zusätzlichen Kontakte sowie deren Name und E-Mail-Adresse anzugeben. Sollte der Investor mehr als drei Kontakte hinterlegen wollen, so können die Kontaktdaten später im Abschnitt Dokumente in Form einer Liste hochgeladen werden.

|                                                                                                    | Möchten Sie zusätzliche Kontaktpersonen hinterlegen?                                                                                                    |
|----------------------------------------------------------------------------------------------------|----------------------------------------------------------------------------------------------------|
|                                                                                                    | 💭 Ja 📿 Nein                                                                                                    |
|                                                                                                    |                                                                                                    |
| Ja Nein Wie viele zusätzliche Kontakt 1 zusätzlicher Kontakte 3 zusätzliche Kontakte 3 zusätzliche Kontakte Mehr als 3 zusätzliche K Dokumente zur Verfügut I zusätzlicher Kontakt Komane Komane K | Ja Nein      Ja Nein      Ja      Nein      Ja      Nein      Ja      Ja      Nein      Ja      Ja      Nein      Ja      Ja      Nein      Ja      Ja      Nein      Ja      Ja      Ja      Nein      Ja      Ja      Ja      Nein      Ja      Ja      J |
|                                                                                                    | Image: Image:                           |

# Formular

Klickt der Investor nach Vervollständigung des Fragebogens auf "Weiter", so wird ein PDF Dokument erstellt, welches alle erfassten Daten und Dokumente enthält.

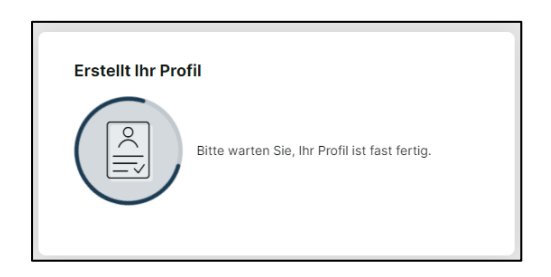

In diesem hat der Investor nochmals die Möglichkeit die gemachten Angaben zu überprüfen und ggf. durch Klick auf "Vorherig" auf den vorherigen Seiten anzupassen.

Sind alle gemachten Angaben korrekt, kann der Investor im unteren Bereich der Seite das Profil bestätigen oder ablehnen. Mit Klick auf "Bestätigen" öffnet sich ein Fenster und der Investor kann den Vorgang abbrechen oder das Profil final bestätigen. Durch ein erneutes Bestätigen wird der Investor Flow beendet und das Profil übermittelt. Ab jetzt können keine Änderungen mehr vorgenommen werden.

Ist der Investor nicht mit seinem Profil einverstanden, kann die Akte über "Nicht einverstanden" abgelehnt und eine Begründung hinterlegt werden. Die Daten werden übermittelt und gespeichert, jedoch wird die Akte als abgelehnt markiert. Es besteht die Möglichkeit die Akte erneut zu eröffnen, sofern dies durch den Investor angefordert wird.

Das Profil kann nach Bestätigung der Daten über "Profil downloaden" heruntergeladen werden.

Nach Erhalt der Daten, werden diese schnellstmöglich durch eine(n) Mitarbeiter\*in der Abteilung Transfer Agent & Registrar geprüft und bei eventuell auftretenden Rückfragen oder zusätzlichen Anforderungen erneut auf den Investor zugegangen.

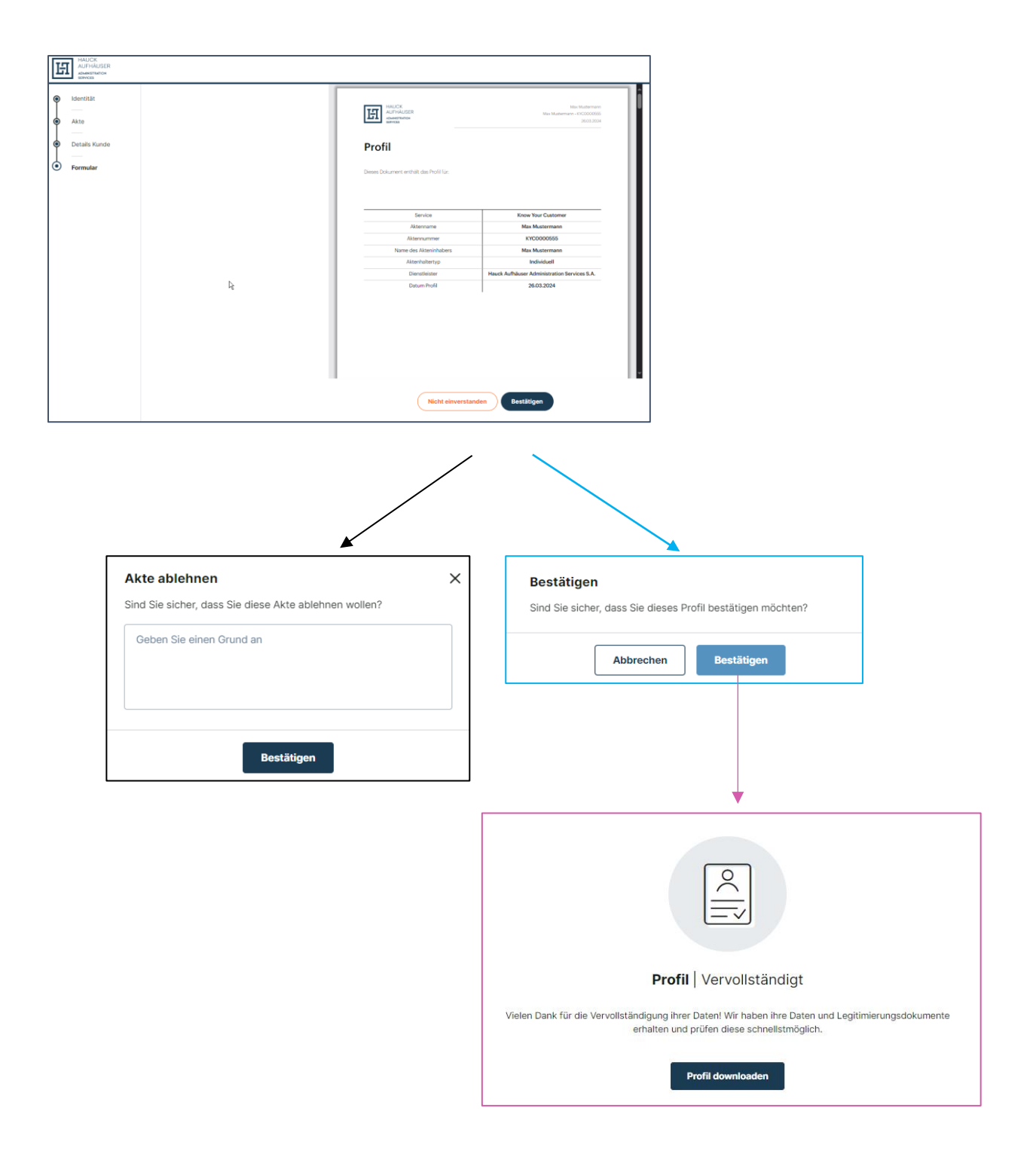

# Benutzer Anmeldung

Nach Abschluss des Investor Flows erhält der Investor eine E-Mail mit der Bestätigung sowie einem Link, um sein Profil und damit seine Daten und Dokumente erneut einzusehen. Mit Klick auf den Link gelangt der Investor zum Login im KYC Manager. Hier besteht die Möglichkeit, sich mit seiner E-Mail-Adresse und Telefonnummer zu registrieren und ein Passwort für den Login im KYC-Manager zu definieren. Auf diese Weise kann der Investor oder die Person, die die Daten eingibt, jederzeit alle seine abgeschlossenen Profile bzw. Dossiers einsehen.

| DE V Registrieren                                                                                                    |                                                                                                    |
|----------------------------------------------------------------------------------------------------|----------------------------------------------------------------------------------------------------|
|                                                                                                    | Registrierung   Ihre Daten                                                                           |
| HAUCK<br>AUFHÄUSER<br>Administration<br>services                                                                                                    | Vornamen Name                                                                                        |
| Als Professional of the Financial Sector (PFS) in Luxemburg bietet Hauck & Aufhäuser<br>Administration Services S.A. sämtliche gesellschaftsrechtlichen und buchhalterischen<br>Dienstleistungen zur Administration alternativer Investmentstrategien – insbesondere                                                                          | DE +49 🗸 1512 3456789                                                                                |
| in den Asset- Klassen Private Equity & Venture Capital, Immobilien, Infrastruktur & Erneuerbare Energien und anderen Sachwertanlagen.                                                                                                    | Email                                                                                                |
| Mit Hilfe der digitalen Plattform KYC Manager haben wir das Onboarding von<br>Investoren und Gesellschaftern und die damit einhergehenden regulatorischen AML /<br>KYC Prüfungspflichten digitalisiert. Von besonderer Wichtigkeit ist uns hierbei die<br>Interaktion mit den Gesellschaftern und Investoren. Mit dem KYC Manager wird diesen | Senden sie mir jedes wai einen Code, um sich sicherer<br>anzumelden                                  |
| eine intuitive und zeitgemäße Plattform geboten, welche eine transparente und<br>schlanke Zulieferung der notwendigen Daten und Dokumente ermöglicht.                                                                                                    |                                                                                                    |
|                                                                                                    | Ich verstehe und akzeptiere die <u>Nutzungsbedingungen</u> und<br>Datenschutzrechtliche Bestimmungen |
|                                                                                                    | Bestätigen                                                                                           |
|                                                                                                    |                                                                                                    |
|                                                                                                    |                                                                                                    |
|                                                                                                    |                                                                                                    |
|                                                                                                    |                                                                                                    |

| #                                                                                                    |                                                                          |
|----------------------------------------------------------------------------------------------------|--------------------------------------------------------------------------|
| Registrierung Code eingeben<br>Geben Sie den Code ein, den wir an +491459764321 gesendet haben.<br>Der Code ist für 2 Minuten gültig. |                                                                          |
| Kennwort                                                                                                    | Registration   Completed                                                 |
| Code Bestätigen                                                                                                    | Your Hauck Aufhäuser Administration Services S.Aaccount is ready to use. |
| Neuen Code oder Code per Email                                                                                                    | Continue                                                                 |
| Fehler in der Handynummer?<br>Anpassung der Registrierungsdaten                                                                       |                                                                          |

Im eingeloggten Zustand werden alle Dossiers angezeigt und das zuletzt erstellte Profil-PDF kann heruntergeladen werden. Zudem wird angezeigt, wenn eine Akte bisher noch nicht vervollständigt wurde.

| _     |                                                                             |   |                                 |   |                                  |   |  |  |  |  |  |
|-------|-----------------------------------------------------------------------------|---|---------------------------------|---|----------------------------------|---|--|--|--|--|--|
|       | Meine Akten                                                                 |   |                                 |   |                                  |   |  |  |  |  |  |
| Akten | Guten Tag Ralph, die Angaben für ihre Akte(en) sind auf dem neuesten Stand. |   |                                 |   |                                  |   |  |  |  |  |  |
|       | HAUCK<br>ALIFHAUSER<br>apundtenter<br>Berlick                               | E | HAUCK<br>ALFHALISER<br>ADHRTHOD | E | HAUCK<br>AUFRAUSER<br>Abertronte | Ξ |  |  |  |  |  |
|       | Max Mustermann                                                              |   | Ralph Lauren                    |   | Ralph Lauren                     |   |  |  |  |  |  |
|       | Max Mustermann                                                              |   | Polo Ralph Lauren               |   | Ralph Lauren                     |   |  |  |  |  |  |
|       | € 0,00                                                                      |   | € 0,00                          |   | € 0,00                           |   |  |  |  |  |  |
|       | 26.03.2024                                                                  |   | 22.03.2024                      |   | 22.03.2024                       |   |  |  |  |  |  |
|       |                                                                             |   |                                 |   |                                  |   |  |  |  |  |  |
|       |                                                                             |   |                                 |   |                                  |   |  |  |  |  |  |
|       |                                                                             |   |                                 |   |                                  |   |  |  |  |  |  |
|       |                                                                             |   |                                 |   |                                  |   |  |  |  |  |  |
|       |                                                                             |   |                                 |   |                                  |   |  |  |  |  |  |
|       |                                                                             |   |                                 |   |                                  |   |  |  |  |  |  |
|       |                                                                             |   |                                 |   |                                  |   |  |  |  |  |  |
|       |                                                                             |   |                                 |   |                                  |   |  |  |  |  |  |

Mit Klick auf die Akte werden weitere Informationen zu der Akte sichtbar und über den Reiter "Profile" kann der Investor sich alle abgeschlossenen Profile, welche jedes Mal bei Durchlaufen des Investor Flows erstellt werden, anzeigen lassen.

| 2     | Meine Akten<br>Max Mustermann                                                                                                    |                                                                                     |  |  |  |  |  |  |  |  |  |
|-------|----------------------------------------------------------------------------------------------------|-------------------------------------------------------------------------------------|--|--|--|--|--|--|--|--|--|
| Akten | Akte Profile                                                                                                    |                                                                                     |  |  |  |  |  |  |  |  |  |
|       | 🗎 Aktendetails                                                                                                    | 🗊 Dokumente                                                                         |  |  |  |  |  |  |  |  |  |
|       | Aktennummer     KYC0000555       Aktenname     Max Mustermann       Aktentyp     Anlageakte       Akteninhaber     Max Mustermann       Parteityp     A Einzelperson       Finanzdienstleister     Hauck Aufhäuser Administration Services S.A.       Vertragsart     Know Your Customer | Hier finden Sie eine Übersicht über die Dokumente, die für diese Akte wichtig sind. |  |  |  |  |  |  |  |  |  |
|       | Übersicht über die Verantwortlichen für diese Akte In dieser Übersicht werden ihnen die verantwortlichen Personen mit ihren Verantwortlichkeiten für das angemeidete Konto angezeigt.                                                                                                    |                                                                                     |  |  |  |  |  |  |  |  |  |
|       | Name                                                                                                    |                                                                                     |  |  |  |  |  |  |  |  |  |
|       |                                                                                                    |                                                                                     |  |  |  |  |  |  |  |  |  |